# Proxy Académique Proteco

guide de paramétrage des navigateurs Internet.

Le développement de l'usage de l'Internet est une priorité nationale qui s'accompagne de mesures permettant d'assurer la sécurité des citoyens et **la protection des mineurs contre les sites Internet indésirables**.

En effet, le taux de pénétration de l'Internet dans les établissements scolaires étant de plus en plus important, la facilité d'accès et la multiplicité des sites réclament un contrôle accru des contenus auxquels ont accès les élèves à l'occasion des activités pédagogiques.

Pour répondre à cette préoccupation, l'académie de Rouen a mis en place un dispositif de filtrage des pages Internet reposant sur un proxy nommé Proteco. Ce dernier utilise les listes noires les plus à jour possible sans nécessiter d'intervention lourde sur chaque ordinateur. Néanmoins, cette solution ne doit pas être considérée comme infaillible, chaque enseignant devant rester vigilant et, le cas échéant, signaler tout site indésirable à l'adresse : <u>http://listenoire.ac-rouen.fr/</u>.

Le filtrage **par le dispositif académique est obligatoire pour chacun des ordinateurs connectés à Internet dans l'école.** 

L'identification **au proxy académique s'effectue par un identifiant propre à chaque établissement.** Après modification des paramètres du navigateur Internet (voir ci-dessous le Guide de paramétrage), une authentification sera demandée avec les codes d'accès spécifiques.

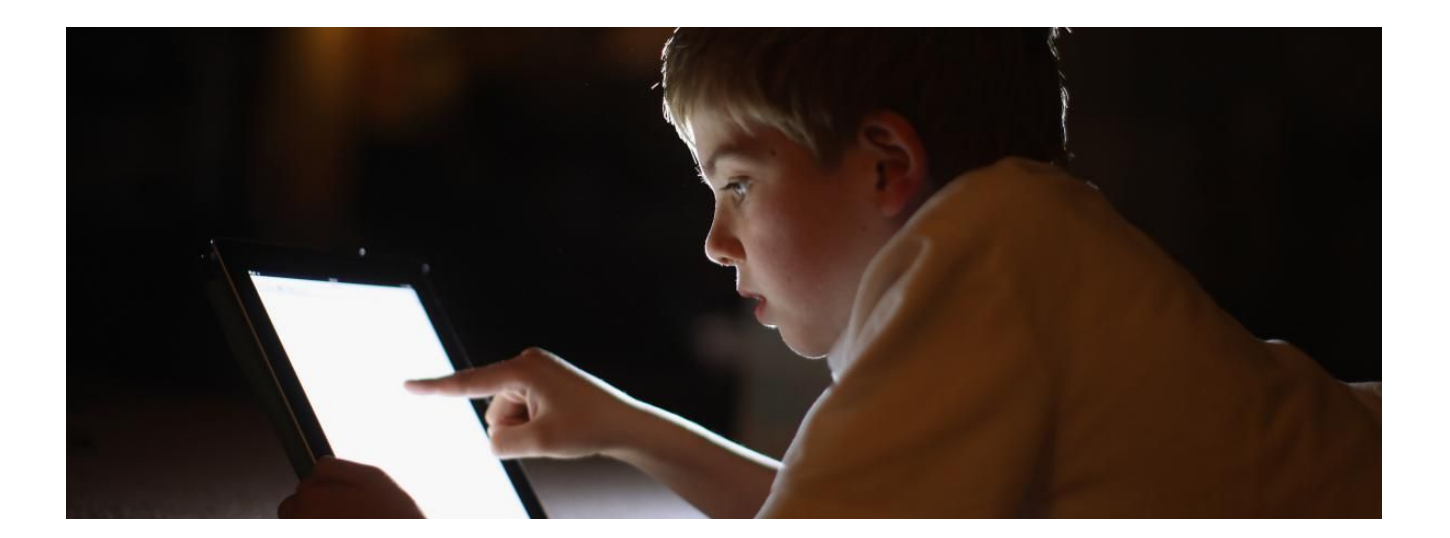

# 1. Configuration

### • Mozilla Firefox

- Ouvrez votre navigateur

Cliquez successivement sur Menu (trois petits traits horizontaux en haut à droite) > Options >
 Général > Paramètres réseau

| 🔆 Général                                | installation de Firefox.                                                                                                    |
|------------------------------------------|----------------------------------------------------------------------------------------------------|
| Accueil                                  | V Utiliser un service en arrière-plan pour installer les mises à jour                                                                                                    |
| Q Recherche                              |                                                                                                    |
| Vie privée et sécurité                   | Performances                                                                                                    |
| 🕄 Sync                                   | ✓ Utiliser les paramètres de performance recommandés En savoir plus<br>Ces paramètres sont adaptés à la configuration matérielle de votre ordinateur et à votre système<br>d'exploitation. |
|                                          | Navigation          Vultiliser le défilement automatique                                                                                                    |
|                                          | Utiliser le défilement doux                                                                                                    |
|                                          | Afficher un clavier virtuel lorsque nécessaire                                                                                                    |
|                                          | Loujours utiliser les touches de navigation pour se deplacer à l'interieur d'une page  Lancer la recherche lors de la saisie de texte                                                      |
|                                          | ✓ Activer les contrôles pour l'incrustation vidéo En savoir plus                                                                                                    |
|                                          | ✓ Recommander des extensions en cours de navigation En savoir plus                                                                                                    |
|                                          | ✓ Recommander des fonctionnalités en cours de navigation En savoir plus                                                                                                    |
|                                          | Daramètros résoau                                                                                                    |
|                                          | raianieues reseau                                                                                                    |
| <ul> <li>Extensions et thèmes</li> </ul> | Contigurer la taçon dont Firefox se connecte a Internet. En savoir plus                                                                                                    |
| LEL OFFICIANCO DO EIROTOY                |                                                                                                    |

- Dans la fenêtre qui s'affiche, sélectionnez Configuration manuelle du proxy
- Renseignez les champs **Proxy HTTP** comme ceci : **proteco.ac-rouen.fr** Port : **3128**
- Cliquez sur Utiliser également ce proxy pour FTP et HTTPS.

|                                                                                                    |                                                                                                    |                                                                                                    | Paramètres                                                                                                    | s de connexion                           |    |  |           |                       |
|----------------------------------------------------------------------------------------------------|----------------------------------------------------------------------------------------------------|----------------------------------------------------------------------------------------------------|----------------------------------------------------------------------------------------------------|------------------------------------------|----|--|-----------|-----------------------|
| Configuration                                                                                                    | du convo                                                                                                    |                                                                                                    | our occódor à li                                                                                                    | atornat                                  |    |  |           |                       |
|                                                                                                    | uu serve                                                                                                    | ui pioxy po                                                                                                    | our acceder a n                                                                                                    | internet                                 |    |  |           |                       |
| Détection au                                                                                                    | tomatique                                                                                                    | des paramà                                                                                                    | tros do provi pou                                                                                                    | ir co rócopu                             |    |  |           |                       |
|                                                                                                    | oromàtros                                                                                                    | orona du cue                                                                                                   | ties de proxy pou                                                                                                    | in ce reseau                             |    |  |           |                       |
|                                                                                                    | anamedes                                                                                                    | proxy du sys                                                                                                   | steme                                                                                                    |                                          |    |  |           |                       |
| <ul> <li>Configuration</li> </ul>                                                                                                    | n <u>m</u> anuelle                                                                                                  | au proxy                                                                                                    |                                                                                                    |                                          |    |  | -] [      |                       |
| Proxy HTTP                                                                                                    | proteco                                                                                                    | .ac-rouen.fr                                                                                                   |                                                                                                    |                                          |    |  | Port      | 3128                  |
|                                                                                                    | Utili <u>s</u>                                                                                                    | er également                                                                                                   | ce proxy pour FT                                                                                                    | IP et HTTPS                              |    |  |           |                       |
| Proxy <u>H</u> TTPS                                                                                                    | proteco                                                                                                    | .ac-rouen.fr                                                                                                   |                                                                                                    |                                          |    |  | Port      | 3128                  |
| Proxy ETP                                                                                                    | proteco                                                                                                    | .ac-rouen.fr                                                                                                   |                                                                                                    |                                          |    |  | Port      | 3128                  |
|                                                                                                    |                                                                                                    |                                                                                                    |                                                                                                    |                                          |    |  |           |                       |
|                                                                                                    |                                                                                                    |                                                                                                    |                                                                                                    |                                          |    |  | - i i i i |                       |
| Hôte SO <u>C</u> KS                                                                                                    | soc <u>k</u>                                                                                                    | ;S v4 💿 S<br>on automatic                                                                                      | SOCKS <u>v</u> 5<br>que du proxy                                                                                              |                                          |    |  | Porţ      | 0                     |
| Hôte SO <u>C</u> KS                                                                                                    | soc <u>k</u>                                                                                                    | ;S v4 💽 S<br>on automatic                                                                                      | GOCKS <u>¥</u> 5<br>que du proxy                                                                                              |                                          |    |  | Port      | 0<br>Jaliser          |
| Hôte SO <u>C</u> KS                                                                                                    | SOC <u>K</u>                                                                                                    | (S v4 ) S<br>on automatic                                                                                      | GOCKS ¥5<br>que du proxy                                                                                                    |                                          |    |  | Port      | 0<br>Jalis <u>e</u> r |
| Hôte SO <u>C</u> KS                                                                                                    | soc <u>k</u><br>sonfigurati                                                                                         | S v4 ) s                                                                                                    | SOCKS <u>¥</u> 5<br>que du proxy                                                                                              |                                          |    |  | Port      | 0<br>Jalis <u>e</u> r |
| Hôte SO <u>C</u> KS                                                                                                    | soc <u>k</u><br>configurati                                                                                         | (S v4 ) S<br>on automatic                                                                                      | GOCKS <u>¥</u> 5<br>que du proxy                                                                                              |                                          |    |  | Port      | 0<br>Jalis <u>e</u> r |
| Hôte SO <u>C</u> KS                                                                                                    | soc <u>k</u><br>configurati                                                                                         | (S v4 ) S<br>on automatic                                                                                      | GOCKS <u>¥</u> 5<br>que du proxy                                                                                              |                                          |    |  | Port Port | 0<br>Jalis <u>e</u> r |
| Hôte SO <u>C</u> KS                                                                                                    | sock<br>configurati<br>r<br>a.org, .ass                                                                             | (S v4 ) S<br>on automatic                                                                                      | GOCKS <u>v</u> 5<br>que du proxy<br>.1.0/24<br>::1 ne passent ian                                                             | nais par un proxy.                       |    |  | Port      | 0<br>Jalis <u>e</u> r |
| Hôte SO <u>C</u> KS                                                                                                    | sock<br>configurati<br>r<br>a.org, .ass<br>localhost,                                                               | (S v4 ) S<br>on automatic                                                                                      | GOCKS <u>v</u> 5<br>que du proxy<br>.1.0/24<br>::1 ne passent jan                                                             | nais par un proxy.                       |    |  | Port      | 0<br>Jalis <u>e</u> r |
| Hôte SO <u>C</u> KS<br>Adresse de c<br>Pas de pro <u>x</u> y pou<br>Exemples : .mozill<br>es connexions à<br>Ne pas me c                                                              | soc <u>k</u><br>configurati<br>r<br>'a.org, .ass<br>localhost,<br>Jemander                                          | (5 v4 ) S<br>on automatic<br>:o.fr, 192.168.<br>127.0.0.1 ou<br>de m'authent                                   | GOCKS <u>v</u> 5<br>que du proxy<br>.1.0/24<br>.:1 ne passent jan<br>tifier si le mot de                                      | nais par un proxy.<br>passe est enregist | ré |  | Port      | 0<br>Jalis <u>e</u> r |
| Hôte SO <u>C</u> KS<br>Adresse de c<br>Pas de pro <u>x</u> y pou<br>Exemples : .mozill<br>es connexions à<br>Ne pas me c<br>Utiliser un DI                                            | soc <u>k</u><br>configurati<br>r<br>la.org, .ass<br>localhost,<br>Jemander<br>NS distant                            | (5 v4 ) S<br>on automatic<br>co.fr, 192.168.<br>127.0.0.1 ou<br>de m'authent<br>lorsque SOC                    | GOCKS <u>v</u> 5<br>que du proxy<br>.1.0/24<br>.:1 ne passent jan<br>tifier si le mot de<br>CKS v5 est actif                  | nais par un proxy.<br>passe est enregist | ré |  | Port      | 0<br>Jalis <u>e</u> r |
| Hôte SO <u>C</u> KS<br><u>A</u> dresse de c<br>Pas de pro <u>x</u> y pou<br>Exemples : .mozill<br>es connexions à<br>Ne pas me c<br>Utiliser un DI<br>Activer le DN                   | soc <u>k</u><br>configurati<br>ir<br>la.org, .ass<br>localhost,<br>Jemander<br>NS distant<br>IS via HTT             | (5 v4 ) S<br>on automatic<br>co.fr, 192.168.<br>127.0.0.1 ou<br>de m'authent<br>lorsque SOC<br>PS              | SOCKS ¥5<br>que du proxy<br>.1.0/24<br>::1 ne passent jan<br>tifier si le mot de<br>CKS v5 est actif                          | nais par un proxy.<br>passe est enregist | ré |  | Port      | 0<br>Jalis <u>e</u> r |
| Hôte SO <u>C</u> KS<br>Adresse de c<br>Pas de pro <u>xy</u> pou<br>Exemples : .mozill<br>es connexions à<br>Ne pas me c<br>Utiliser un DI<br>Acțiver le DN<br><u>U</u> țiliser le fou | soc <u>k</u><br>configurati<br>r<br>la.org, .ass<br>localhost,<br>Jemander<br>NS distant<br>IS via HTTT<br>rmisseur | (5 v4 ) S<br>on automatic<br>o.fr, 192.168.<br>127.0.0.1 ou<br>de m'authent<br>lorsque SOC<br>PS<br>Cloudflare | SOCKS <u>v</u> 5<br>que du proxy<br>.1.0/24<br>.:1 ne passent jan<br>tifier si le mot de<br>c:KS v5 est actif<br>(par défaut) | nais par un proxy.<br>passe est enregist | ré |  | Port      | 0<br>Jalis <u>e</u> r |

# Google Chrome

- Ouvrez votre navigateur
- Cliquez sur **Menu** (3 petits points en haut à droite de la page) puis cliquez sur **Paramètres**

| Nouvel onglet      |        |        |          |      | Ctrl+T |   |
|--------------------|--------|--------|----------|------|--------|---|
| Nouvelle fenêtre   |        |        |          |      | Ctrl+N |   |
| Nouvelle fenêtre o | de nav | igatio | n privée | Ctrl | +Maj+N |   |
| Historique         |        |        |          |      |        | Þ |
| Téléchargements    |        |        |          |      | Ctrl+J |   |
| Favoris            |        |        |          |      |        | ۲ |
| Zoom               |        | -      | 100 %    | +    | 53     |   |
| Imprimer           |        |        |          |      | Ctrl+P |   |
| Caster             |        |        |          |      |        |   |
| Rechercher         |        |        |          |      | Ctrl+F |   |
| Plus d'outils      |        |        |          |      |        | ۲ |
| Modifier           | Co     | uper   | Сор      | ier  | Coller |   |
| Paramètres         |        |        |          |      |        |   |
| Aide               | 2      |        |          |      |        | ۲ |
| Quitter            |        |        |          |      |        |   |

- Descendez en bas de la page et cliquez sur **Paramètres avancés** 

| $\bigcirc$ | Ouvrir la page "Nouvel onglet"                      |
|------------|-----------------------------------------------------|
| 0          | Reprendre où vous avez arrêté                       |
| 0          | Ouvrir une page ou un ensemble de pages spécifiques |
|            |                                                     |

- Dans la section Système cliquez sur Accéder aux paramètres proxy de votre ordinateur

| Système                                                                                   |   |
|-------------------------------------------------------------------------------------------|---|
| Poursuivre l'exécution d'applications en arrière-plan après la fermeture de Google Chrome | - |
| Utiliser l'accélération matérielle si disponible                                          | - |
| Accéder aux paramètres de proxy de votre ordinateur                                       | Ø |

Ces

- Dans la nouvelle fenêtre, allez sur la partie Configuration manuelle du proxy. Activez Utiliser un serveur proxy et cochez Ne pas utiliser le serveur proxy pour les adresses (intranet) locales. Renseignez les champs **Adresse** et **Port** comme ci-dessous.

| Utilisez un serveur proxy p<br>paramètres ne s'appliquen | our les connexions Ethernet o<br>pas aux connexions VPN. | u Wi-Fi |
|----------------------------------------------------------|----------------------------------------------------------|---------|
| Utiliser un serveur proxy                                |                                                          |         |
| Activé                                                   |                                                          |         |
| Activé Adresse                                           | Port                                                     |         |

par les entrées suivantes. Utilisez des points-virgules (;) pour séparer les entrées.

| *.local |  |  |  |
|---------|--|--|--|
|         |  |  |  |

Ne pas utiliser le serveur proxy pour les adresses (intranet) locales

| • | Microsoft Edge |  |
|---|----------------|--|
|---|----------------|--|

- Ouvrez votre navigateur
- Cliquez successivement sur **Menu** (trois points en haut à droite) > **Paramètres**

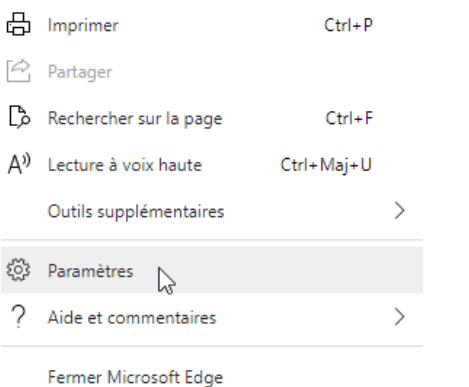

- Cliquez sur Système, puis Ouvrir les paramètres de proxy de votre ordinateur

| Paramètres               |                                        | Système                                                                                |
|--------------------------|----------------------------------------|----------------------------------------------------------------------------------------|
| P Re                     | echercher dans les paramètres          | Continuer à exécuter les applications en arrière-plan lorsque Microsoft Edge est fermé |
| R                        | Profils                                | Utiliser l'accélération matérielle (si disponible)                                     |
| A                        | Confidentialité, recherche et services | Ouvrir les paramètres de proxy de votre ordinateur n                                   |
| <i>~</i> )               | Apparence                              |                                                                                        |
| Ċ                        | Au démarrage                           |                                                                                        |
|                          | Nouvel onglet                          |                                                                                        |
|                          | Autorisations des sites                |                                                                                        |
|                          | Navigateur par défaut                  |                                                                                        |
| $\underline{\downarrow}$ | Téléchargements                        |                                                                                        |
| ቋዪ                       | Contrôle parental                      |                                                                                        |
| 龠                        | Langues                                |                                                                                        |
| 凸                        | Imprimantes                            |                                                                                        |
| <b></b>                  | Système                                |                                                                                        |

- Dans la partie **Configuration manuelle du proxy**, activez **Utiliser un serveur proxy**. Puis dans **Adresse**, entrez : **proteco.ac-rouen.fr** et dans **Port : 3128**. Cochez enfin la case **Ne pas utiliser le serveur proxy pour les adresses (intranet) locales**. Vous obtenez le résultat suivant :

| delle du proxy                                                                          |
|-----------------------------------------------------------------------------------------|
| our les connexions Ethernet ou Wi-Fi. Ces<br>t pas aux connexions VPN.                  |
|                                                                                         |
|                                                                                         |
| Port                                                                                    |
| 3128                                                                                    |
| uf pour les adresses qui commencent par les<br>des points-virgules (;) pour séparer les |
|                                                                                         |
|                                                                                         |
|                                                                                         |

- Cliquez sur Enregistrer

• Internet Explorer

- Ouvrez votre navigateur Internet.

- Cliquez sur l'icône Plus (en haut à droite de l'écran).

|                                                 | - 0           |                                             |
|-------------------------------------------------|---------------|---------------------------------------------|
| - Une fenêtre s'ouvre, cliquez successivement s | ur <b>Par</b> | amètres > Afficher les paramètres avancés > |
| Ouvrir les paramètres du proxy.                 |               |                                             |

. . Plus

. . .

- Une nouvelle fenêtre s'ouvre. Il faut alors se rendre dans la partie **Configuration manuelle du proxy** puis **Activer** le serveur proxy.

- Entrez les informations suivantes :

Adresse : proteco.ac-rouen.fr Port : 3128

conformément à l'exemple ci-dessous.

| Configuration manu                                                          | ielle du pr                        | roxy                                                      |
|-----------------------------------------------------------------------------|------------------------------------|-----------------------------------------------------------|
| Utilisez un serveur proxy po<br>paramètres ne s'appliquent                  | ur les connexic<br>pas aux conne   | ons Ethernet ou Wi-Fi. Ces<br>exions VPN.                 |
| Utiliser un serveur proxy                                                   |                                    |                                                           |
| Adresse                                                                     | Port                               |                                                           |
| proteco.ac-rouen.fr                                                         | 3128                               |                                                           |
| Utilisez le serveur proxy sau<br>entrées suivantes. Utilisez de<br>entrées. | f pour les adre<br>es points-virgu | esses qui commencent par les<br>ules (;) pour séparer les |
| *.local                                                                     |                                    |                                                           |
| Ne pas utiliser le serveu                                                   | ır proxy pour le                   | les adresses (intranet) locales                           |

- Cliquez sur **Enregistrer** 

#### 2. Authentification

Avant d'accéder au premier site web, une boîte de dialogue de ce type vous demandera de vous authentifier :

| ?              | Le proxy moz-proxy://proteco.ac-rouen.fr:3128 demande un nom d'utilisateur et un mot de passe.<br>Le site indique : « Protection des mineures - Académie de Rouen » |
|----------------|----------------------------------------------------------------------------------------------------|
| Utilisateur :  |                                                                                                    |
| Not de passe : |                                                                                                    |

Saisissez vos identifiants de connexion Proteco. L'authentification restera valable pendant toute la session, c'est-à-dire jusqu'à la fermeture du navigateur. Il vous est possible de mémoriser ces identifiants au sein de votre navigateur.

L'installation du serveur Proteco doit s'effectuer sur l'ensemble des navigateurs susceptibles d'être utilisés par les élèves.